## • Start up Visual Studio

• Create a new project:

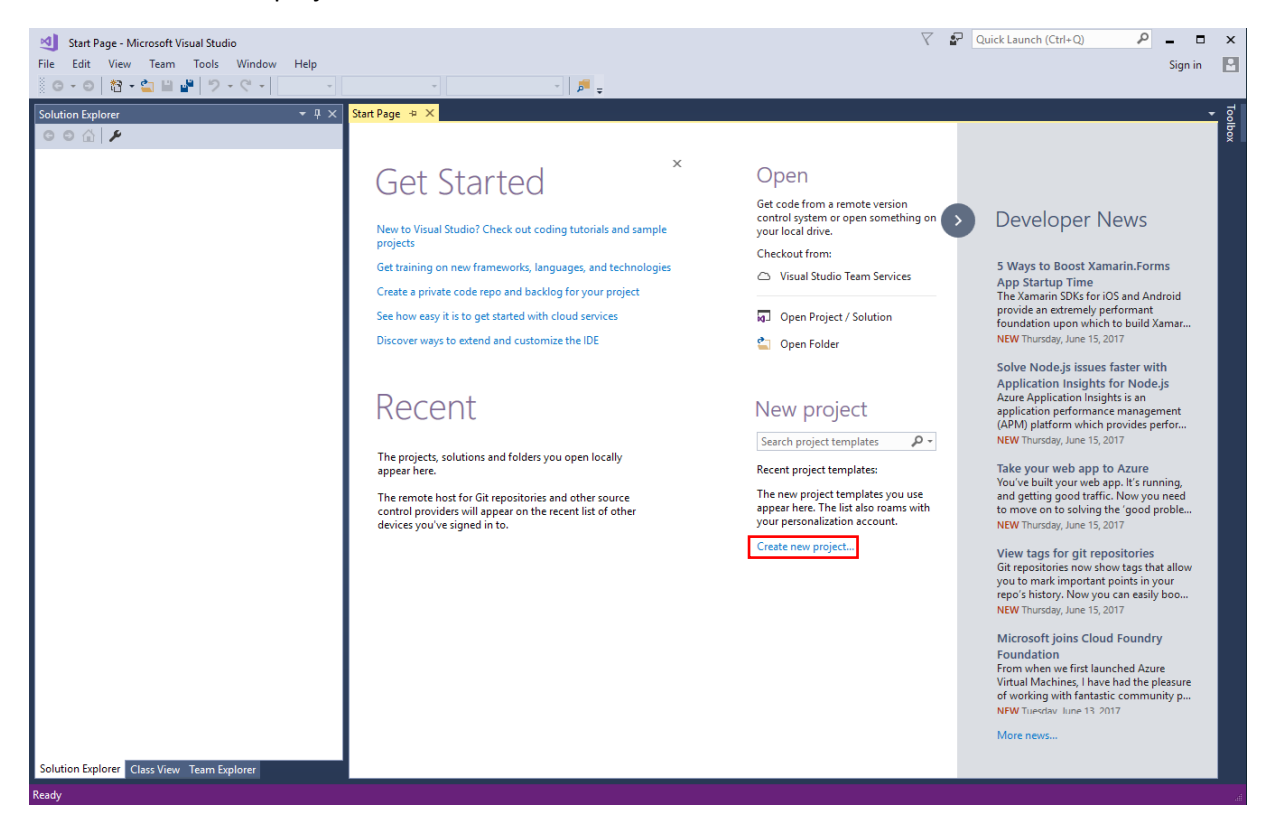

- Create a new project:
  - Select "Visual C++" > "General"
  - Select "Empty Project"
  - Select the Target Location
  - Enter the project name

| New Project                               |                                        |                |                                     |                  |                                                           | ?                         | $\times$ |
|-------------------------------------------|----------------------------------------|----------------|-------------------------------------|------------------|-----------------------------------------------------------|---------------------------|----------|
| ▷ Recent                                  |                                        | .NET F         | ramework 4.6.1 - Sort by: Default   | - III III        | Search Installe                                           | d Templates (Ctrl+E)      | ٩- م     |
| ▲ Installed                               |                                        | 5              | Empty Project                       | Visual C++       | Type: Visual                                              | C++                       |          |
| ▲ Templates ▲ Visual C++ ATI              |                                        | <u>+,,,+,+</u> | Custom Wizard                       | Visual C++       | An empty pro<br>application                               | oject for creating a loca | I        |
| General<br>Test                           |                                        |                | Makefile Project                    | Visual C++       |                                                           |                           |          |
| Win32<br>◢ Other Project T<br>Visual Stud | Types<br>io Solutions                  | <b>*</b> **    | Shared Items Project                | Visual C++       |                                                           |                           |          |
| Not finding what yo<br>Open Visual St     | ou are looking for?<br>audio Installer |                |                                     |                  |                                                           |                           |          |
| ♪ Online                                  |                                        |                |                                     |                  |                                                           |                           |          |
| Name:                                     | TestFreeGLUT                           |                |                                     |                  |                                                           |                           |          |
| Location:                                 | C:\Users\sbrooks\Do                    | cuments        | \Work\Webpage\csci3161\reference\Fr | eeGLUTSetup2017\ | Browse                                                    |                           |          |
| Solution name:                            | TestFreeGLUT                           |                |                                     |                  | <ul> <li>Create directo</li> <li>Add to Source</li> </ul> | e Control                 |          |
|                                           |                                        |                |                                     |                  |                                                           | OK Can                    | cel      |

• Add a "New item..."

| File Edit View      | Pr               | oject Build      | Debug      | Team       | Tools      | Test | Ana | ilyze   | Window    | Help         |        |
|---------------------|------------------|------------------|------------|------------|------------|------|-----|---------|-----------|--------------|--------|
| © - 0   ħ ·         | · 省              | 1                | 6          | Debug      | • x86      |      |     | ► L     | ocal Wind | ows Debugger | + Auto |
| Solution Explorer   |                  |                  |            | <b>→</b> ₽ | ×          |      |     |         |           |              |        |
| o o 🟠 🛗 -           | ۰<br>ق           | • 5 ð B          | - بر       |            |            |      |     |         |           |              |        |
| Search Solution Exp | lorer            | (Ctrl+;)         |            | <b>م</b>   | ) <b>-</b> |      |     |         |           |              |        |
| J Solution 'Test    | reeGl            | LUT' (1 project) |            |            |            |      |     |         |           |              |        |
| ▲ 🚯 TestFreeG       | LUT              |                  |            |            |            |      |     |         |           |              |        |
| ▷ ■ Referen         | ces              |                  |            |            |            |      |     |         |           |              |        |
| Externa             | Dep              | endencies        |            |            |            |      |     |         |           |              |        |
| Resource            | r nes<br>re File | *5               |            |            |            |      |     |         |           |              |        |
| 🚛 Source            | r::              |                  |            |            |            |      |     |         |           |              |        |
|                     |                  | Add              |            |            |            | •    | *ם  | New It  | tem       | Ctrl+Shif    | it+A   |
|                     | в <b>÷</b>       | Class Wizard     |            |            | Ctrl+Shi   | ft+X | *ם  | Existin | g ltem    | Shift+Alt    | +A     |
|                     |                  | Scope to This    |            |            |            |      | *-  | New F   | ilter     |              |        |
|                     | Ē                | New Solution     | Explorer V | iew        |            |      | +12 | Class.  |           |              |        |
|                     | ж                | Cut              |            |            | Ctrl+X     |      | +1; | Resou   | rce       |              |        |
|                     | ŋ                | Сору             |            |            | Ctrl+C     |      |     |         |           |              | _      |
|                     | â                | Paste            |            |            | Ctrl+V     |      |     |         |           |              |        |
|                     | x                | Delete           |            |            | Del        |      |     |         |           |              |        |
|                     | X                | Rename           |            |            | F2         |      |     |         |           |              |        |
|                     |                  | Properties       |            |            |            |      |     |         |           |              |        |
|                     | -                | Properties       |            |            |            |      |     |         |           |              |        |

• Create a new C++ file, but rename the ending to ".c"

| Add New Item - TestFr                                                     | eeGLUT             |          |                          |                            |                |                                   | ? ×       |
|---------------------------------------------------------------------------|--------------------|----------|--------------------------|----------------------------|----------------|-----------------------------------|-----------|
| ▲ Installed                                                               |                    | Sort by: | Default                  | • #* E                     |                | Search Installed Templates (Ctrl+ | E) 🔑 -    |
| ▲ Visual C++<br>Code                                                      |                    | Ľ        | C++ File (.cpp)          |                            | Visual C++     | Type: Visual C++                  | urce code |
| Data<br>Resource<br>Web<br>Utility<br>Property Sheets<br>HLSL<br>Graphics |                    | ĥ        | Header File (.h)         |                            | Visual C++     | creates time containing er i s    |           |
| ▶ Online                                                                  |                    |          |                          |                            |                |                                   |           |
| Name:                                                                     | TestGLUT.c         |          |                          |                            |                |                                   |           |
| Location:                                                                 | C:\Users\sbrooks\D | ocuments | \Work\Webpage\csci3161\/ | reference\FreeGLUTSetup201 | 7\TestFreeGL - | Browse Add                        | Cancel    |

• Open your Project's Properties:

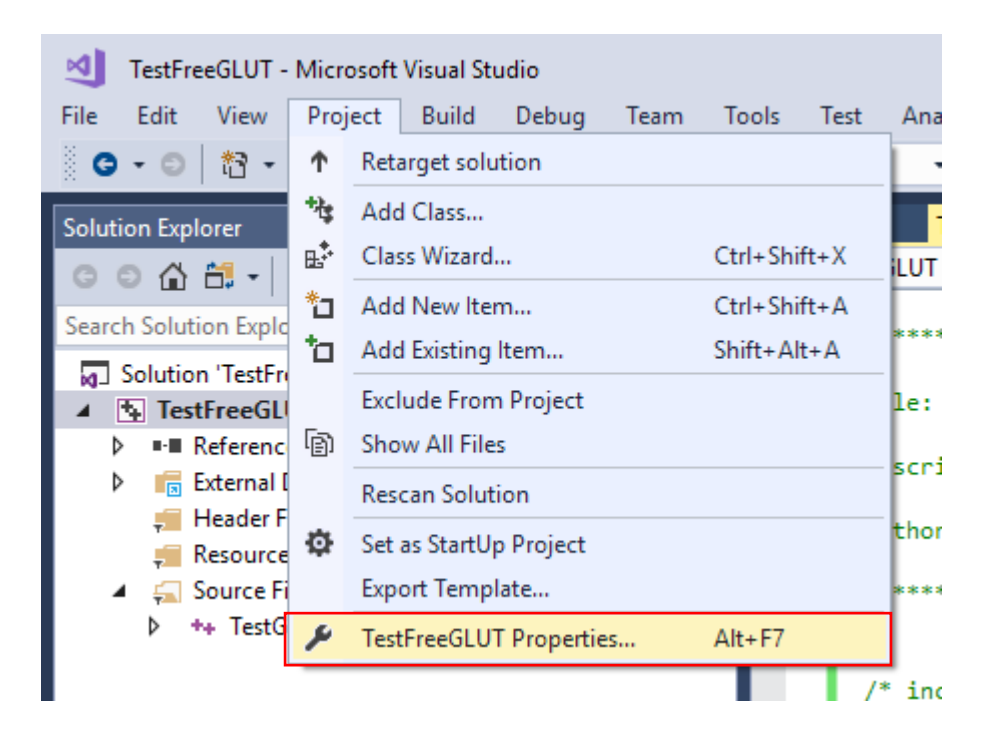

• Add "C:\Program Files\freeglut\include\GL" to "Additional Include Directories" in "C/C++"

| TestFreeGLUT Property Pages       |                                                | ? ×                                                          |  |  |  |  |  |
|-----------------------------------|------------------------------------------------|--------------------------------------------------------------|--|--|--|--|--|
| Configuration: Active(Debug)      | <ul> <li>Platform: Active(Win32)</li> </ul>    | <ul> <li>Configuration Manager</li> </ul>                    |  |  |  |  |  |
| Configuration Properties          | Additional Include Directories                 | "C:\Program Files\freeglut\include\GL"                       |  |  |  |  |  |
| General                           | Additional #using Directories                  |                                                              |  |  |  |  |  |
| Debugging                         | Debug Information Format                       | Program Database for Edit And Continue (/ZI)                 |  |  |  |  |  |
| VC++ Directories                  | Common Language RunTime Support                |                                                              |  |  |  |  |  |
| ▲ C/C++                           | Consume Windows Runtime Extension              |                                                              |  |  |  |  |  |
| General                           | Suppress Startup Banner                        | Yes (/nologo)                                                |  |  |  |  |  |
| Optimization                      | Warning Level                                  | Level3 (/W3)                                                 |  |  |  |  |  |
| Preprocessor                      | Treat Warnings As Errors                       | No (/WX-)                                                    |  |  |  |  |  |
| Code Generation                   | Warning Version                                |                                                              |  |  |  |  |  |
| Language                          | Diagnostics Format                             | Classic (/diagnostics:classic)                               |  |  |  |  |  |
| Precompiled Headers               | SDL checks                                     | Yes (/sdl)                                                   |  |  |  |  |  |
| Output Files                      | Multi-processor Compilation                    |                                                              |  |  |  |  |  |
| Browse Information                |                                                |                                                              |  |  |  |  |  |
| Advanced                          |                                                |                                                              |  |  |  |  |  |
| Command Line                      |                                                |                                                              |  |  |  |  |  |
| N Linker                          |                                                |                                                              |  |  |  |  |  |
| <ul> <li>Manifest Tool</li> </ul> |                                                |                                                              |  |  |  |  |  |
| XML Document Generator            |                                                |                                                              |  |  |  |  |  |
| Browse Information                |                                                |                                                              |  |  |  |  |  |
| Build Events                      |                                                |                                                              |  |  |  |  |  |
| Custom Build Step                 |                                                |                                                              |  |  |  |  |  |
| Code Analysis                     |                                                |                                                              |  |  |  |  |  |
|                                   | Additional Include Directories                 |                                                              |  |  |  |  |  |
|                                   | Specifies one or more directories to add to th | e include nath: senarate with semi-colons if more than one   |  |  |  |  |  |
|                                   | (/l[path])                                     | e include path, separate with seni-coloris in more than one. |  |  |  |  |  |
|                                   |                                                |                                                              |  |  |  |  |  |
|                                   |                                                | OK Cancel Apply                                              |  |  |  |  |  |

## • Add "C:\Program Files\freeglut\lib" to "Additional Library Directories" in "Linker"

| TestFreeGLUT Property Pages  |        |                                                     |                     |                                  |                       |                  |              | ? ×       |  |  |
|------------------------------|--------|-----------------------------------------------------|---------------------|----------------------------------|-----------------------|------------------|--------------|-----------|--|--|
| Configuration: Active(Debug) |        | <ul> <li>Platform:</li> </ul>                       | Active(Win32)       |                                  |                       | ~                | Configuratio | n Manager |  |  |
| Configuration Properties     | Ou     | tput File                                           |                     | \$(0                             | OutDir)\$(TargetName  | e)\$(TargetExt)  |              |           |  |  |
| General                      |        | ow Progress                                         |                     | No                               | Not Set               |                  |              |           |  |  |
| Debugging                    | Ver    | Version                                             |                     |                                  |                       |                  |              |           |  |  |
| VC++ Directories             | Ena    | able Incrementa                                     | al Linking          | Ye                               | Yes (/INCREMENTAL)    |                  |              |           |  |  |
| ▷ C/C++                      | Su     | Suppress Startup Banner                             |                     |                                  | Yes (/NOLOGO)         |                  |              |           |  |  |
| ▲ Linker                     | lgr    | Ignore Import Library                               |                     |                                  | No                    |                  |              |           |  |  |
| General                      | Re     | Register Output                                     |                     |                                  | No                    |                  |              |           |  |  |
| Input                        | Per    | r-user Redirectio                                   | on                  | No                               | 0                     |                  |              |           |  |  |
| Manifest File                | Ad     | ditional Library                                    | Directories         | tories "C:\Program Files\freeglu |                       |                  | lut\lib"     |           |  |  |
| Debugging                    | Lin    | Link Library Dependencies                           |                     |                                  | s                     |                  |              |           |  |  |
| Ontimization                 | Use    | Library Dependency Inputs                           |                     | No                               | No                    |                  |              |           |  |  |
| Embedded IDI                 | Lin    | Link Status                                         |                     |                                  |                       |                  |              |           |  |  |
| Windows Metadata             | Pre    | Prevent DII Binding                                 |                     |                                  |                       |                  |              |           |  |  |
| Advanced                     | Tre    | Treat Linker Warning As Errors<br>Force File Output |                     |                                  |                       |                  |              |           |  |  |
| All Options                  | For    |                                                     |                     |                                  |                       |                  |              |           |  |  |
| Command Line                 | Cre    | Create Hot Patchable Image                          |                     |                                  |                       |                  |              |           |  |  |
| Manifest Tool                | Spe    | ecify Section Att                                   | tributes            |                                  |                       |                  |              |           |  |  |
| XML Document Generat         | or     |                                                     |                     |                                  |                       |                  |              |           |  |  |
| Browse Information           |        |                                                     |                     |                                  |                       |                  |              |           |  |  |
| Build Events                 |        |                                                     |                     |                                  |                       |                  |              |           |  |  |
| Custom Build Step            |        |                                                     |                     |                                  |                       |                  |              |           |  |  |
| Code Analysis                |        |                                                     |                     |                                  |                       |                  |              |           |  |  |
|                              | Outpu  | t File                                              |                     |                                  |                       |                  |              |           |  |  |
|                              | The /C | UT option over                                      | rides the default n | name and lo                      | cation of the program | m that the linke | er creates.  |           |  |  |
| <                            | >      |                                                     |                     |                                  |                       |                  |              |           |  |  |
| L                            |        |                                                     |                     |                                  |                       | 01/              | Canad        | A         |  |  |
|                              |        |                                                     |                     |                                  |                       | OK               | Cancel       | Apply     |  |  |

• Note: if you didn't put the "freeglut\" directory into the "C:\Program Files\" directory then you will have to adjust the above accordingly.